# Checkliste Kassenanmeldung

# Bis 15.06.2025 📰

Abrechnungspartner korrekt im Profipay-Backend zuordnen

Daten der Abrechnungspartner korrekt und vollständig

USt-ID oder Steuernummer der Abrechnungspartner korrekt und vollständig

Abrechnungspartner korrekt den jeweiligen PoS zugewiesen

Vollmachten der Sub-Unternehmer/Abrechnungspartner einholen (Gilt nicht, wenn Eigentümer Caterer ist)

Vollmacht zur Anmeldung der Kassen für Sub-Unternehmer liegt vor

Vollständigkeitserklärungen inkl. aller relevanten Unternehmensdaten einholen (Gilt nicht, wenn Eigentümer Caterer ist.)

Erklärung über korrekte Elsteranmeldung der jeweiligen Abrechnungspartner

Erklärung über ordnungsgemäße Erfassung aller Verkaufsdaten im Kassensystem

### Bis 15.07.2025 📰

| Durchführung des hereitgestellten Profinav-Undates            |
|---------------------------------------------------------------|
| Datenbank                                                     |
| Profipay Backend                                              |
| REST-Service                                                  |
| Kassenclients                                                 |
| Rotriaheetätten valletändig im Drofinav Rackand konfiguriaran |
| Vollständige Anschrift der Betriebsstätten                    |
| Angabe Hauptbetriebsstätte (Anschaffungsmeldung)              |
| Korrekte Zuordnung der Betriebsstätte zu Abrechnungspartner   |
|                                                               |

Abrechnungspartner Stammdaten vollständig im Profipay-Backend konfigurieren

Angabe Hauptabrechnungspartner (Anschaffungsmeldung)

Eingabe Finanzamtsnummer der Abrechnungspartner (\*kann über den nachfolgenden Link ermittelt werden) <u>https://www.bzst.de/DE/Service/Behoerdenwegweiser/Finanzamtsuche/GemFa/</u> <u>finanzamtsuche\_node.html</u>

Bestätigung Freigabe durch Sub-Unternehmer/Abrechnungspartner für automatisierte Kassenmitteilung (Checkbox)

ELSTER-Zertifikat (PFX-Datei) des Kasseninhabers/Lizenzvertragspartners hinterlegen

Einspielen des ELSTER-Zertifikats im Profipay-Backend

Bis 31.07.2025 🛅

Durchführung der Anschaffungsanmeldung durch den Kasseninhaber / Lizenzvertragspartner über das Profipay Backend

Anmeldung im profipay Backend erfolgt

# Ab 31.07.2025 oder beim Start eines Events 📰

Automatisierte Kassenanmeldung je Abrechnungspartner bei Start einer Kassensitzung am Kassenclient

Start einer Kassensitzung je Client

#### Zusammenfassung

Diese Checkliste dient dazu, sicherzustellen, dass alle notwendigen Schritte zur Kassenanmeldung rechtzeitig und korrekt durchgeführt werden.

Die Fristen sind klar definiert, um eine strukturierte und effiziente Umsetzung zu gewährleisten. Notizfelder nach jeder Frist ermöglichen es, zusätzliche Informationen oder spezifische Anmerkungen festzuhalten.